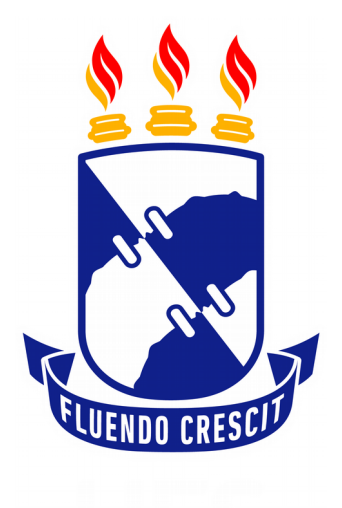

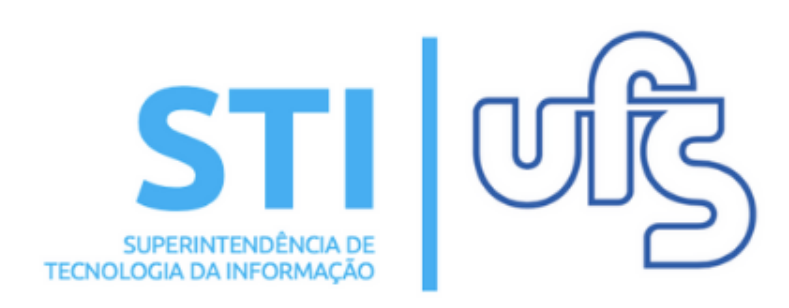

### ACEITAR OU RECUSAR MONITORIA / CADASTRAR FREQUÊNCIA

Universidade Federal de Sergipe | Superintendência de Tecnologia da Informação | 2019 www.ufs.br STI - 3194-6583 / 3194-6584 DAA - 3194-6503

#### ACEITAR OU RECUSAR MONITORIA

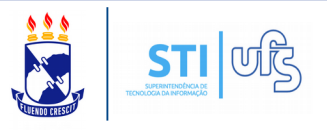

O objetivo deste manual é auxiliar o discente convocado a aceitar ou recusar a vaga de monitoria.

Índice das etapas:

- 1. Aceitar ou recusar monitoria;
- 2. Cadastrar Frequência.

Após a convocação do coordenador do projeto de monitoria, cabe ao discente aceitar ou não a vaga.

Para realizar o procedimento acesse:

## SIGAA $\rightarrow$ Portal do discente $\rightarrow$ Monitoria $\rightarrow$ Meus projetos de monitoria

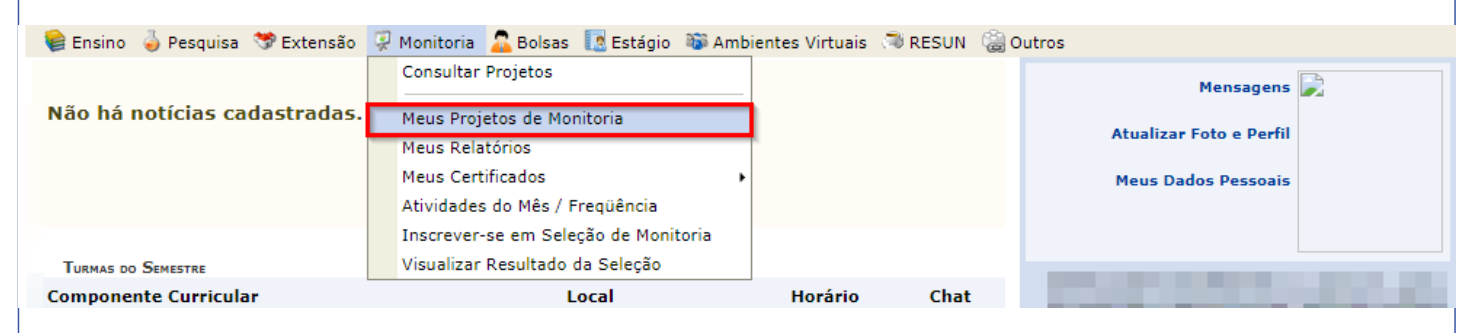

Na página dos seus projetos de monitoria, clique no ícone de "aceitar ou recusar monitoria" (destacado abaixo).

| 🛛 📦 Ensino 🍦 Pesquisa  🎔 Extensão 谋 Monitoria 🤷 Bolsas  🚺 Estágio 🐞 Ambientes Virtu                                                                  | ais 🔊 RESUN 🛛 🍓 Outros                |                       |         |  |  |  |  |
|----------------------------------------------------------------------------------------------------|---------------------------------------|-----------------------|---------|--|--|--|--|
| Portal do Discente > Lista de Projetos do Discente                                                                                                   |                                       |                       |         |  |  |  |  |
|                                                                                                    |                                       |                       |         |  |  |  |  |
| 🔍 : Visualizar Projeto 🛛 🕹 : Visualizar Monitoria<br>🎯 : Atualizar Dados Bancários 📑 : Cadastrar Nova Frequência<br>🍰 : Aceitar ou Recusar Monitoria |                                       |                       |         |  |  |  |  |
|                                                                                                    |                                       |                       |         |  |  |  |  |
| Projetos de Monitoria Encontr                                                                                                    | ADOS (1)                              |                       |         |  |  |  |  |
| Projetos de Monitoria Encontr<br>Título                                                                                                    | ADOS (1)<br>Vínculo                   | Situação              | _       |  |  |  |  |
| PROJETOS DE MONITORIA ENCONTR<br>Título<br>2019 - PROGRAMA DE ENSINO-APRENDIZAGEM DA DISCIPLINA ANATOMIA HUMANA I - 2019.1/2                         | ADOS (1)<br>Vínculo<br>NÃO REMUNERADO | Situação<br>CONVOCADO | Q & Ø 🛃 |  |  |  |  |

#### ACEITAR OU RECUSAR MONITORIA

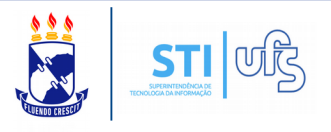

Esta é a tela para aceitar ou recusar o projeto de monitoria.

Através dela é possível consultar os dados do projeto e da prova seletiva.

| Portal do Discente > Aceitar ou recusar monitoria       |  |
|---------------------------------------------------------|--|
|                                                         |  |
| ACEITAR OU RECUSAR PARTICIPAÇÃO EM PROJETO DE MUNITORIA |  |
| DADOS DO PROJETO                                        |  |
|                                                         |  |
|                                                         |  |
| Coordenador(a):                                         |  |
| Dados da Prova Seletiva                                 |  |
| Título da Prova Seletiva:                               |  |
| Discente:                                               |  |
| Classificação: 35º                                      |  |
| Nota da Final: 7.0                                      |  |
| Situação: CONVOCADO                                     |  |
| Vínculo: NÃO REMUNERADO                                 |  |
| LISTA DE ORIENTADORES                                   |  |
| Orientador(es):                                         |  |
| Termo de Responsabilidade                               |  |
| Descrição:                                              |  |
| Eu li e concordo o termo acima.                         |  |
| Aceitar ou Recusar Participação                         |  |
| Aceitar Monitoria: SIM V ?                              |  |
| Justificativas:                                         |  |
| Confirmar Cancelar                                      |  |
|                                                         |  |

\* Campos de preenchimento obrigatório.

Assinale que concorda com o termo de responsabilidade.

Abaixo selecione se aceita ou recusa a participação no projeto. A opção de justificativa só deverá ser preenchida obrigatoriamente se a resposta for NÃO.

Feito isso, clique em confirmar.

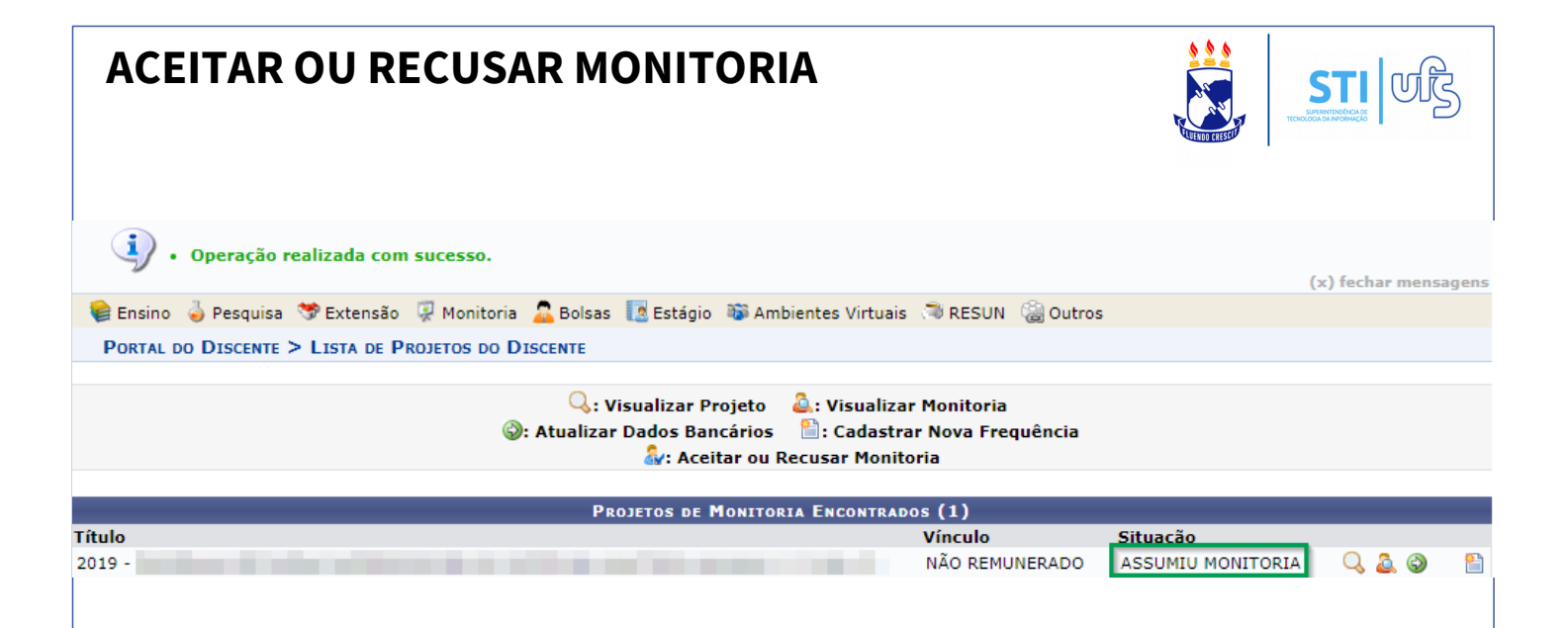

Após finalizar a operação a mensagem de sucesso na operação será carregada e ainda a situação do discente será alterada para ASSUMIU MONITORIA e o discente passa a exercer a monitoria.

#### **CADASTRAR FREQUÊNCIA**

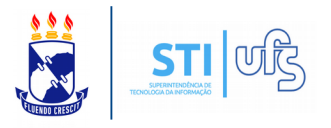

Para preencher o relatório de atividades mensal, acesse:

# SIGAA $\rightarrow$ Portal do discente $\rightarrow$ Monitoria $\rightarrow$ Atividades do mês/frequência $\rightarrow$

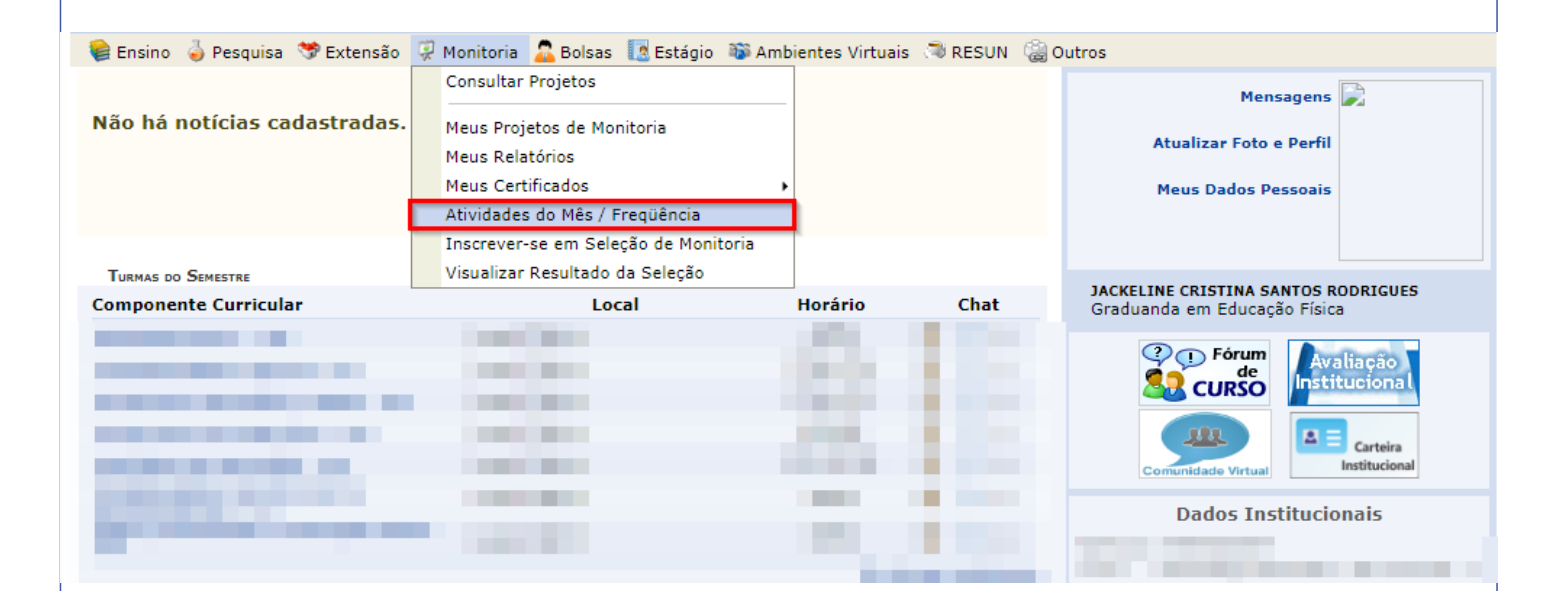

Na tela seguinte clique no ícone de 'CADASTRAR NOVO' no período de envio atual:

| PORTAL DO | DISCENTE > RELATÓRIOS DE ATIVIO | DADES DO MONITOR                         |                                  |              |            |  |  |
|-----------|---------------------------------|------------------------------------------|----------------------------------|--------------|------------|--|--|
|           |                                 |                                          |                                  |              |            |  |  |
|           |                                 | 😺: Alterar 🛛 🔍: Visualizar               | 🗎 : Cadastrar Novo               |              |            |  |  |
|           |                                 |                                          |                                  |              |            |  |  |
| Mês/Ano   | Periodo para envio              | LISTA DE RELATORIOS DE ATIVI             | DADES PENDENTES                  |              |            |  |  |
| 4/2019    | 24/04/2019 - 30/04/2019         |                                          |                                  |              | <b>1</b>   |  |  |
|           |                                 | LISTA DE RELATÓRIOS DE ATIVID            | ADES CADASTRADOS                 |              |            |  |  |
| Mês/Ano   | Data/Hora de Envio              | Atividades Desenvolvidas                 | Validado                         | Analisado em | Frequência |  |  |
|           | Não há Relató                   | ios de Atividades Cadastrados ou o Usuár | io atual não é Monitor de projet | os ativos    |            |  |  |
|           |                                 | Portal do Disce                          | nte                              |              |            |  |  |
|           |                                 |                                          |                                  |              |            |  |  |
|           |                                 |                                          |                                  |              |            |  |  |
|           |                                 |                                          |                                  |              |            |  |  |
|           |                                 |                                          |                                  |              |            |  |  |
|           |                                 |                                          |                                  |              |            |  |  |
|           |                                 |                                          |                                  |              |            |  |  |
|           |                                 |                                          |                                  |              |            |  |  |
|           |                                 |                                          |                                  |              |            |  |  |
|           |                                 |                                          |                                  |              |            |  |  |

### CADASTRAR FREQUÊNCIA

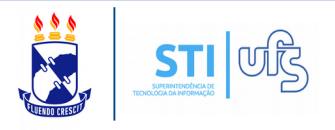

Enfim, a tela de cadastro de atividades do mês.

Insira as atividades desenvolvidas no período citado e clique em CADASTRAR.

|                                                                                                    | IDADES DO MONITOR                                      |                                       |                               |                     |
|----------------------------------------------------------------------------------------------------|--------------------------------------------------------|---------------------------------------|-------------------------------|---------------------|
|                                                                                                    | Relatório de Ativida                                   | des do Monitor                        |                               |                     |
| Discente:<br>Período da Monitoria: 24/04/2019 at<br>Vínculo: NÃO REMUNER<br>Projeto:<br>Coordenação:<br>Mêc/Ano: Abril / 2019 | é 30/04/2020<br>IADO                                   |                                       |                               |                     |
| Atividades Desenvolvidas: *                                                                                                   |                                                        |                                       |                               | Ĩ                   |
|                                                                                                    | Cadastrar (                                            | Cancelar                              |                               |                     |
| Após o cadastro o<br>ANALISADO até que                                                                                        | do relatório ele<br>o coordenador d                    | passa par<br>a monitoria              | a o status<br>avalie.         | ade NÃO             |
|                                                                                                    |                                                        |                                       |                               |                     |
|                                                                                                    | 🔯: Alterar 🛛 🔍: Visualiza                              | r  📔 : Cadastrar Novo                 |                               |                     |
|                                                                                                    |                                                        |                                       |                               |                     |
|                                                                                                    |                                                        |                                       |                               |                     |
| Mês/Ano Data/Hora de Envio<br>2019 -<br>Vínculo: NAO REMUNERADO<br>Período: 24/04/2019 até 30/04/2020                         | Lista de Relatórios de Ati<br>Atividades Desenvolvidas | ividades Cadastrados<br>Validado      | Analisado em                  | Frequência          |
| Mês/Ano  Data/Hora de Envio    2019 -                                                                                         | Lista de Relatórios de Ati<br>Atividades Desenvolvidas | ividades Cadastrados<br>Validado<br>- | Analisado em<br>NÃO ANALISADO | Frequência<br>- ಘ 🔾 |